# Web Crash Account Setup Guide

#### Last Updated: January 26, 2024

This document includes instructions how to activate a new Web Crash guest account, set up two-factor authentication, log into Web Crash, and change your two-factor authentication method.

Please contact the VTrans Crash Program for more help. <u>AOT.CrashRequests@vermont.gov</u>

| Accept Invite                           | 1  |
|-----------------------------------------|----|
| Two-Factor Authentication               | 5  |
| Log Into Web Crash                      | 10 |
| Change Two-Factor Authentication Method | 17 |

## Accept Invite

Check your inbox for an email from invites@microsoft.com.

Microsoft Invitations on behalf of State of Vermont <invites@microsoft.com>

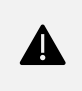

1

Note: Check your spam folder if you don't see the email in your inbox.

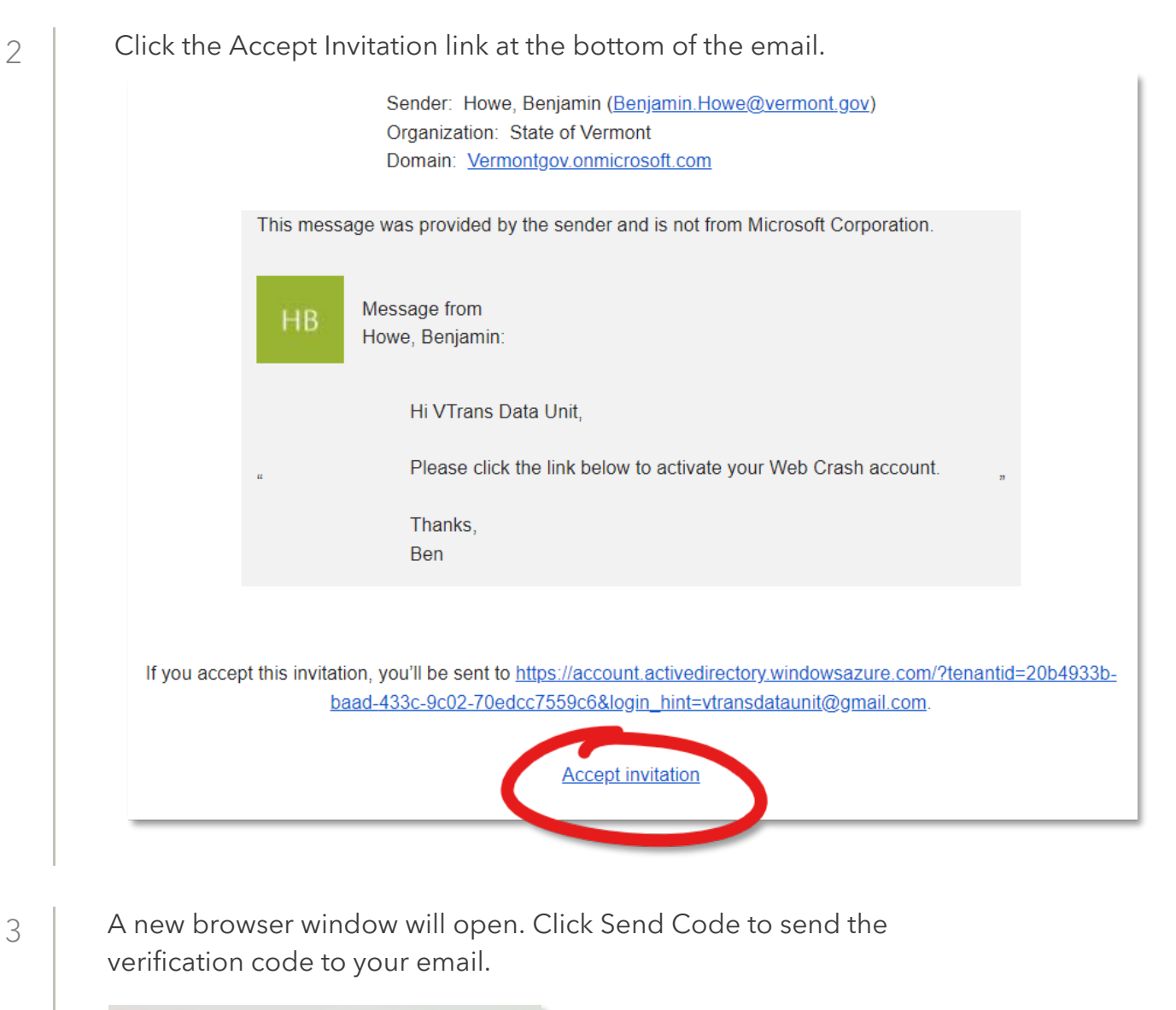

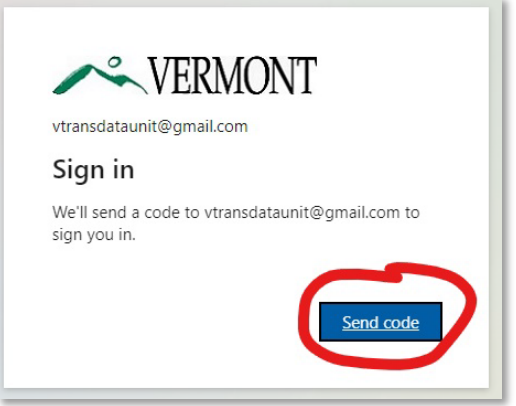

Check your inbox for the verification code email. The email will be from State of Vermont (via Microsoft).

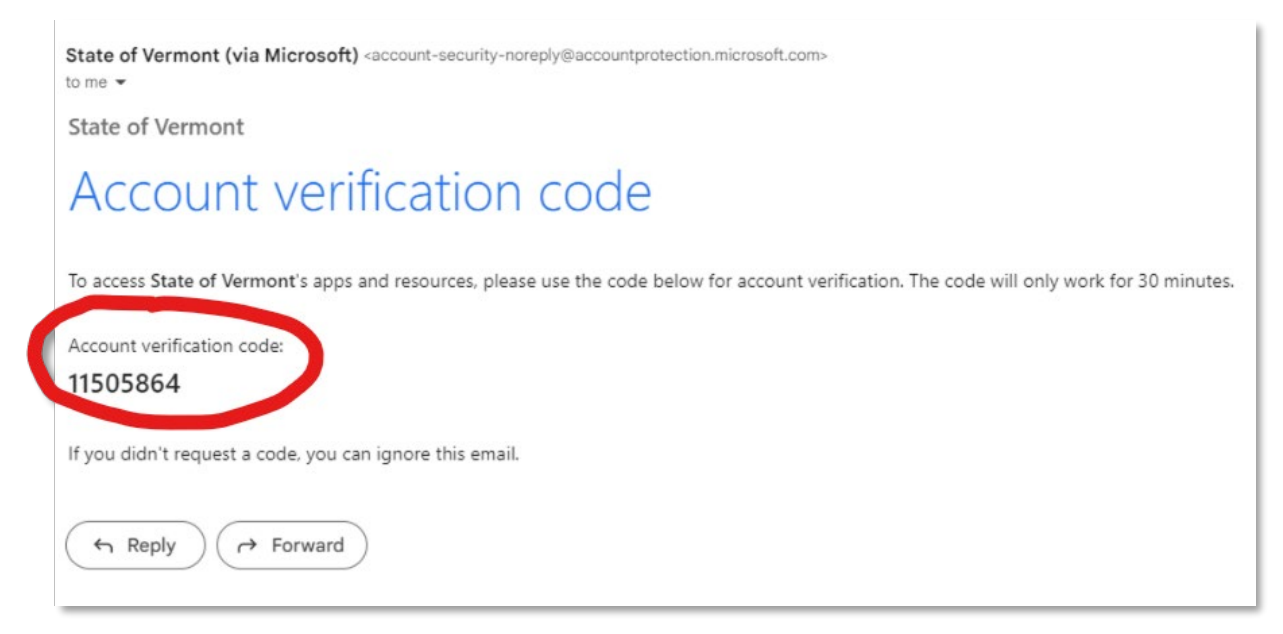

Enter the verification code from the email in the pop-up window and click Sign In.

| ← vtransdataunit@gmail     |                       |
|----------------------------|-----------------------|
| Enter code                 |                       |
| We just sent a code to vtr | ansdataunit@gmail.com |
| Enter code                 |                       |
|                            | Sign in               |

5

Click Accept in the next pop-up window.

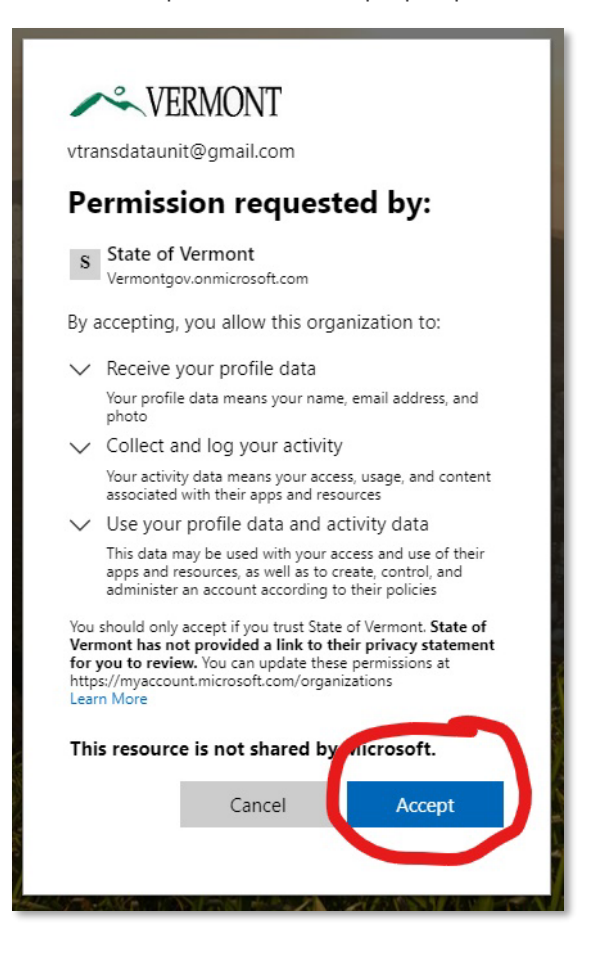

7

You will see this pop-up window.

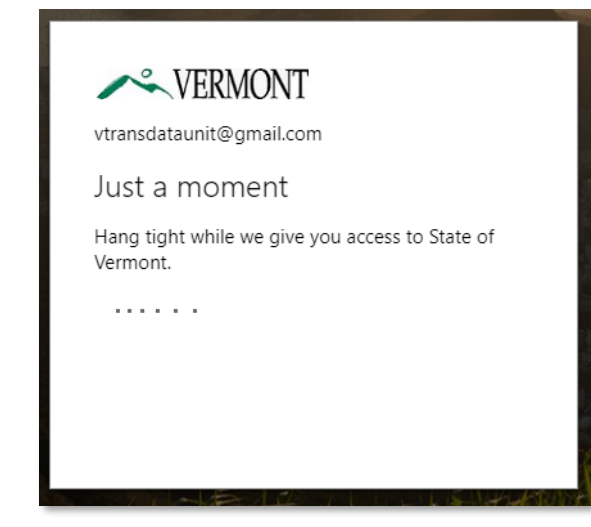

## Two-Factor Authentication

1

You will be prompted to set up two-factor authentication. Click Next to continue.

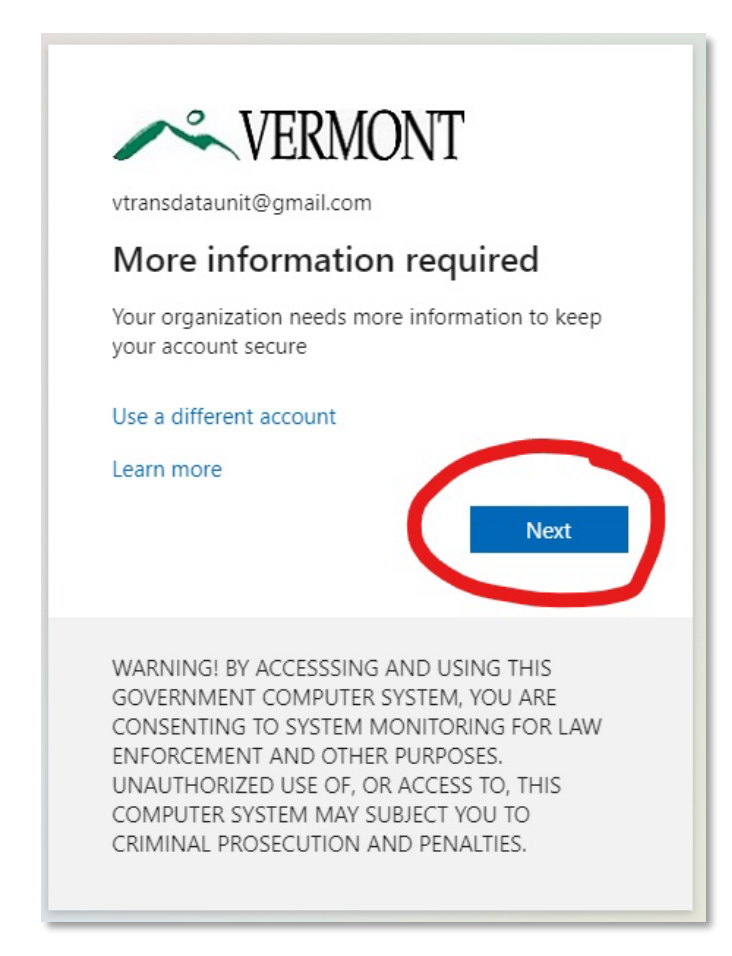

Do not use the default Microsoft Authenticator.

Instead, click <u>I want to set up a different method</u>. This will let you use your work phone as your authentication method.

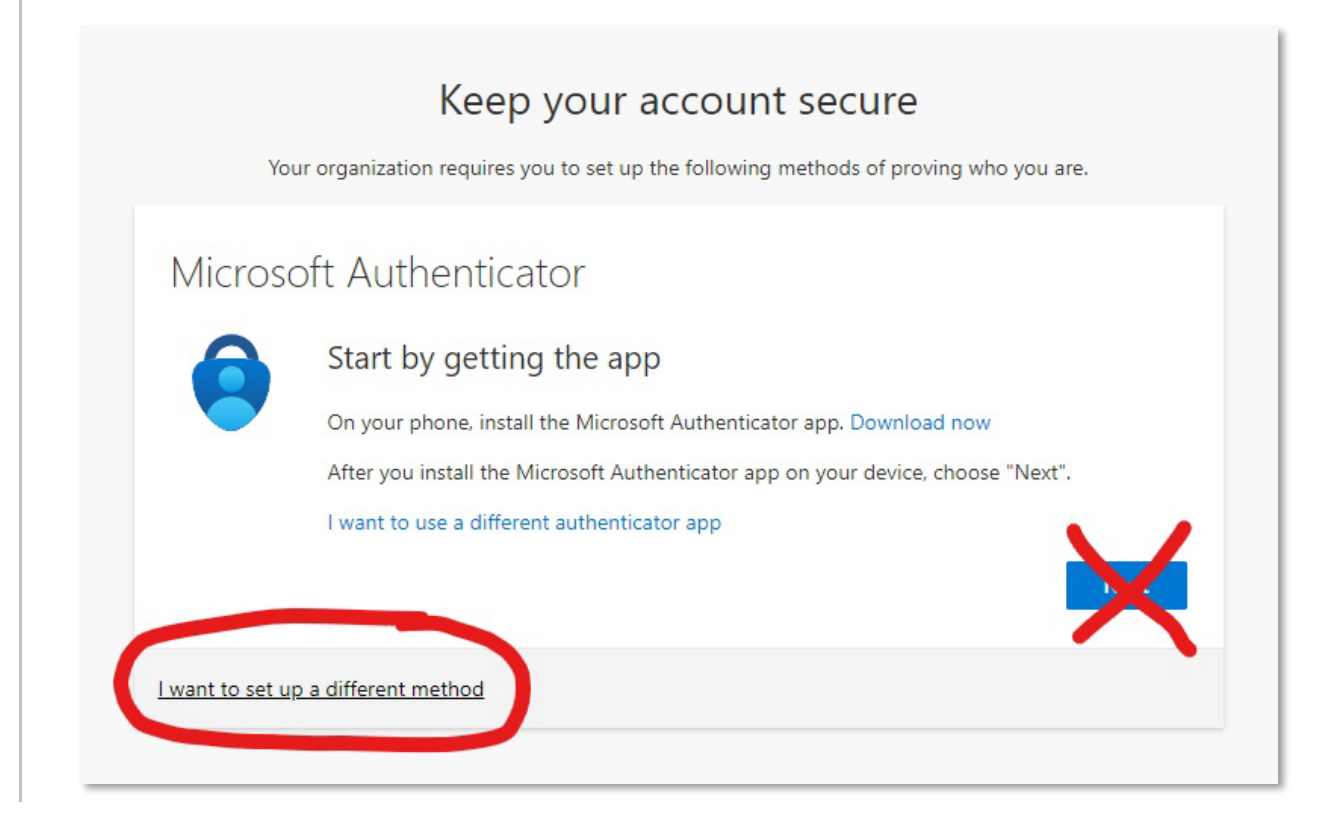

| K Your organization re          | Ceep your account secure                                           |
|---------------------------------|--------------------------------------------------------------------|
| Microsoft Authe                 | nticator                                                           |
| Start by g                      | getting the app                                                    |
| On your phor                    | ne, install the Microsoft Authenticator app. Download now          |
| After you inst                  | all the Microsoft Authenticator app on your device, choose "Next". |
| I want to use                   | a different authenticator ann                                      |
|                                 | Choose a different method $\times$ Next                            |
|                                 | Which method would you like to use?                                |
| I want to set up a different me | Phone ~                                                            |
|                                 | Cance Confirm                                                      |
|                                 |                                                                    |
|                                 |                                                                    |

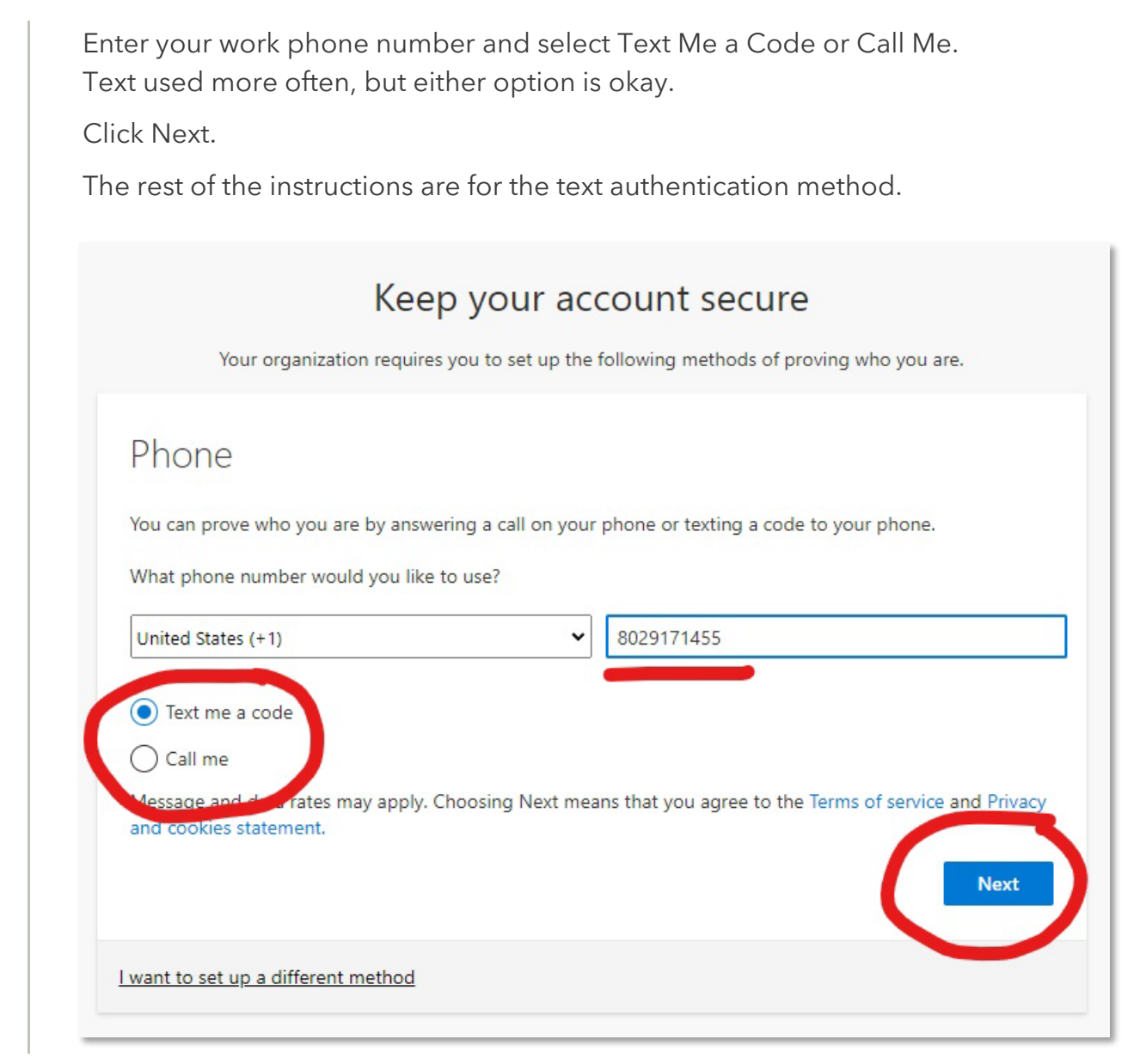

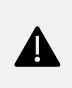

Note: Cell phones are recommended for two-factor authentication. Landlines can be used if needed, but they are not preffered. A verification code will be sent to your phone. Enter the code into the popup window and click Next.

| Your organizat                       | Keep your accou                                 | unt secure<br>wing methods of proving who you are. |
|--------------------------------------|-------------------------------------------------|----------------------------------------------------|
| Phone                                |                                                 |                                                    |
| We just sent a 6 digit cod<br>098988 | e to +1 8029171455 <mark>.</mark> Enter the cod | e below.                                           |
| Resend code                          |                                                 | Back                                               |
| want to sat up a different           | method                                          |                                                    |
| want to set up a different           | method                                          |                                                    |

You will get a pop-up like this if the verification is successful. Click Next to continue.

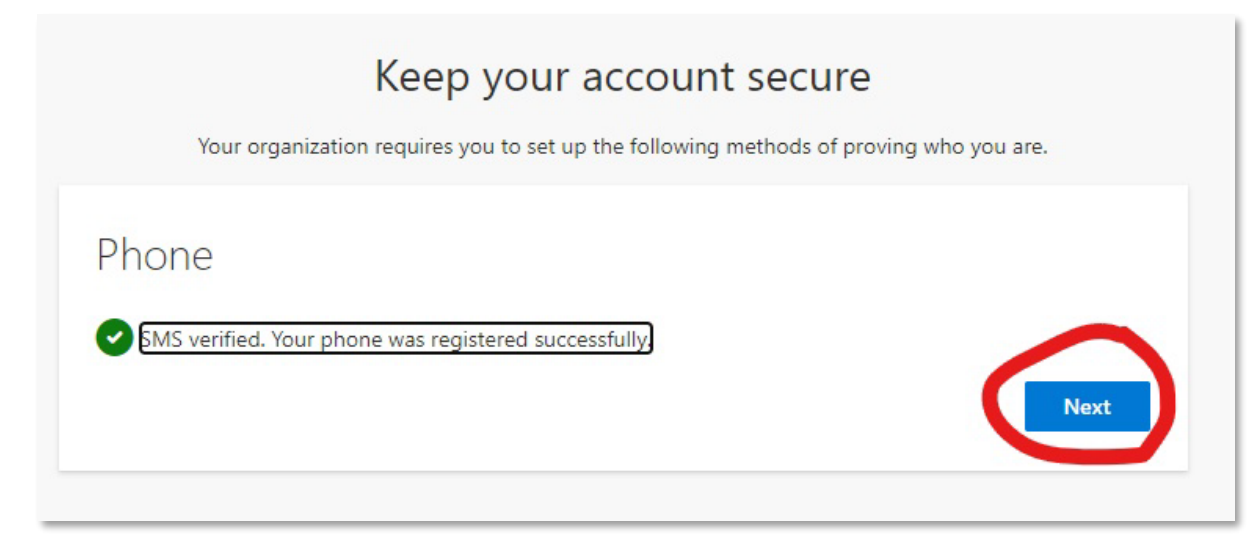

5

Click Done on the next pop-up to continue.

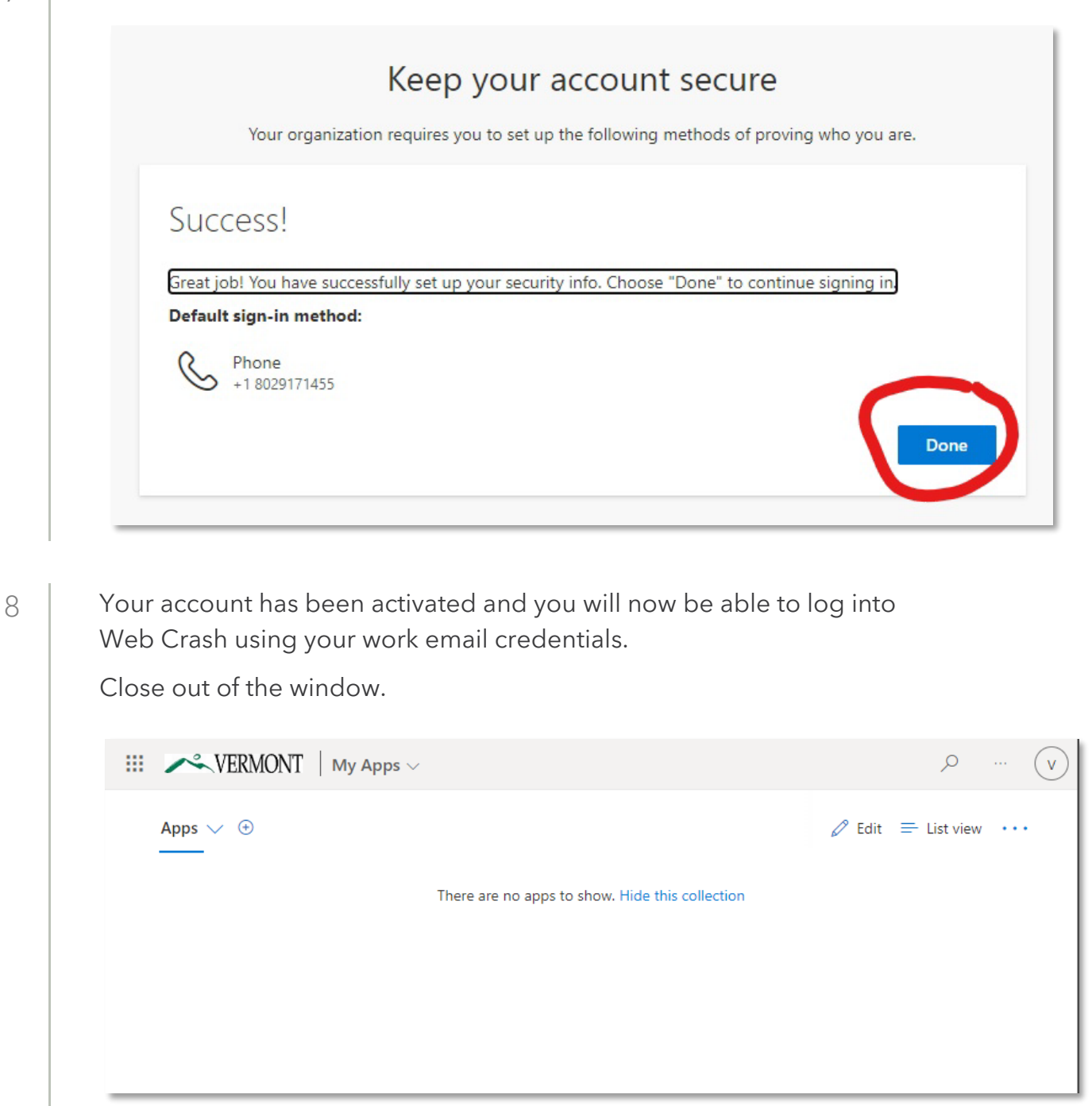

### Log Into Web Crash

Now that you have activated your Web Crash account, you will be able to log into Web Crash using your work email credentials.

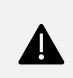

1

There is not a separate username or password for Web Crash. You will use your work email credentials to log in.

Use this link to go to Web Crash: <u>https://webcrash.vermont.gov/</u> Enter your work email and click Next. ✓ VERMONT Sign in vtransdataunit@gmail.com Can't access your account? Back Next WARNING! BY ACCESSSING AND USING THIS GOVERNMENT COMPUTER SYSTEM, YOU ARE CONSENTING TO SYSTEM MONITORING FOR LAW ENFORCEMENT AND OTHER PURPOSES. UNAUTHORIZED USE OF, OR ACCESS TO, THIS COMPUTER SYSTEM MAY SUBJECT YOU TO CRIMINAL PROSECUTION AND PENALTIES. 🔍 Sign-in options

Enter your work email password and click Sign In.

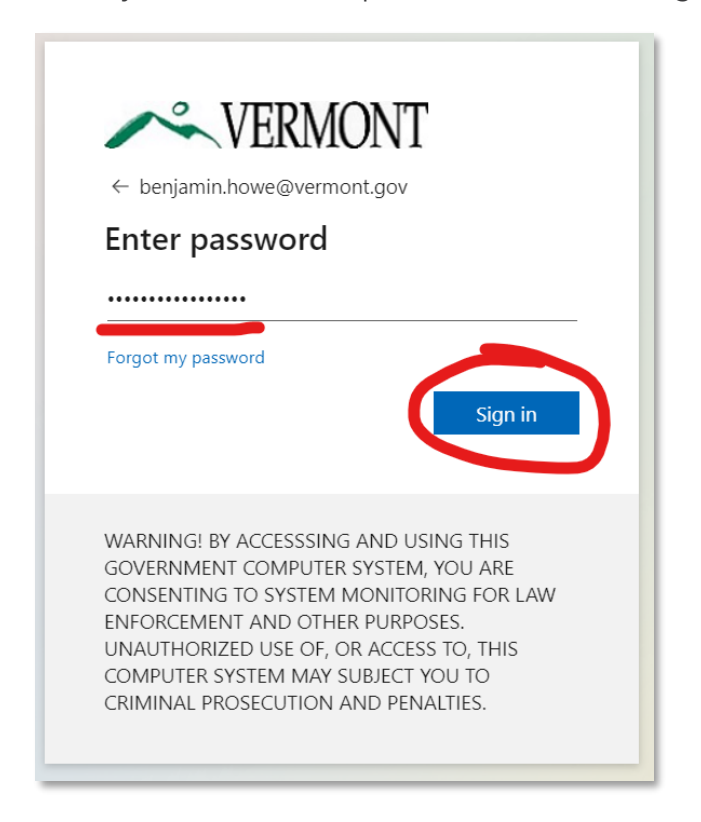

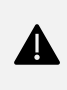

There is not a separate password for Web Crash. Use your work email password to log in.

Select your two-factor authentication method.

| ~                                                                             | VERMO                                                                                            | ONT                                                                                                    |
|-------------------------------------------------------------------------------|--------------------------------------------------------------------------------------------------|----------------------------------------------------------------------------------------------------|
| benjamin.hov                                                                  | ve@vermont.go                                                                                    | ov                                                                                                    |
| Verify y                                                                      | our identi                                                                                       | ity                                                                                                    |
| Text                                                                          | +X XXXXXXXX                                                                                      | 55                                                                                                    |
| Call                                                                          | +X XXXXXXXX                                                                                      | 55                                                                                                    |
| More informat                                                                 | on                                                                                               |                                                                                                    |
| Are your verific<br>https://aka.ms,                                           | ation methods cu<br>mfasetup                                                                     | urrent? Check at                                                                                             |
|                                                                               |                                                                                                  | Cancel                                                                                                    |
|                                                                               |                                                                                                  |                                                                                                    |
| WARNING! B<br>GOVERNMEN<br>CONSENTING<br>ENFORCEME<br>UNAUTHORI<br>COMPUTER S | Y ACCESSSING<br>IT COMPUTER 5<br>5 TO SYSTEM M<br>NT AND OTHER<br>ZED USE OF, OF<br>YSTEM MAY SU | AND USING THIS<br>SYSTEM, YOU ARE<br>MONITORING FOR LAW<br>R PURPOSES.<br>R ACCESS TO, THIS<br>UBJECT YOU TO |

If using the text authentication method, a code will be sent to your cell phone. Enter the code and click Verify.

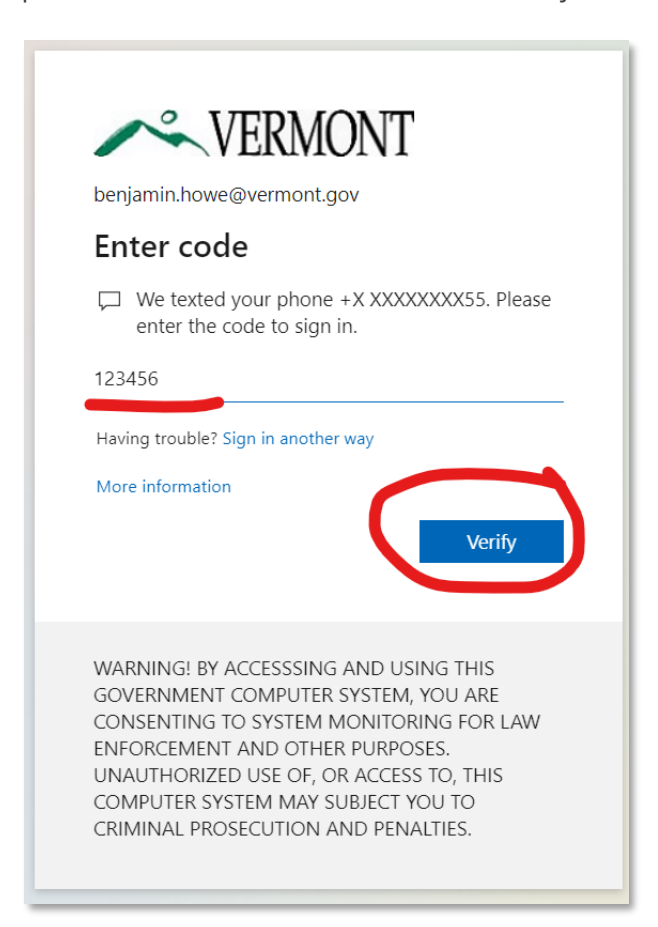

If using the phone call method, you will receive a call from Microsoft.

Answer the call and click the pound key (#) on your phone to complete the verification.

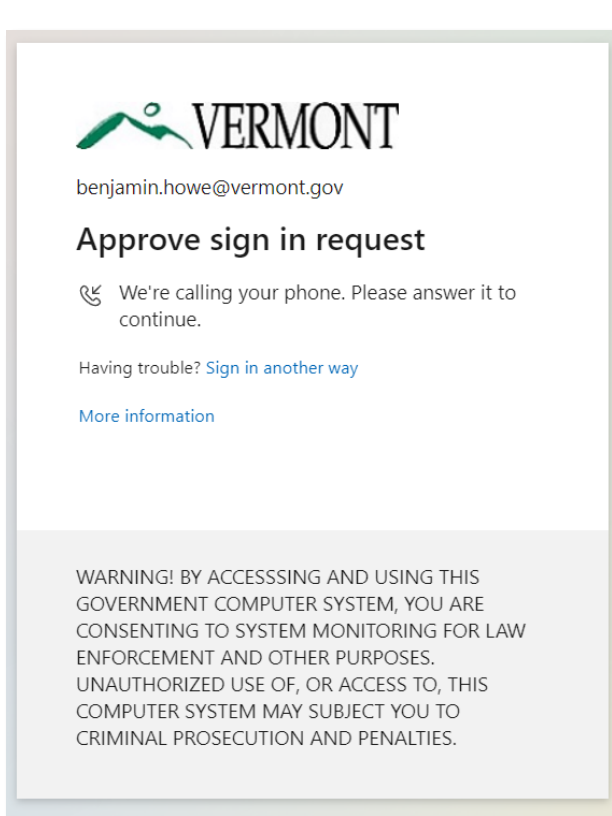

In the next pop-up window, you can select Don't Show This Again to stay signed in. Click Yes to continue.

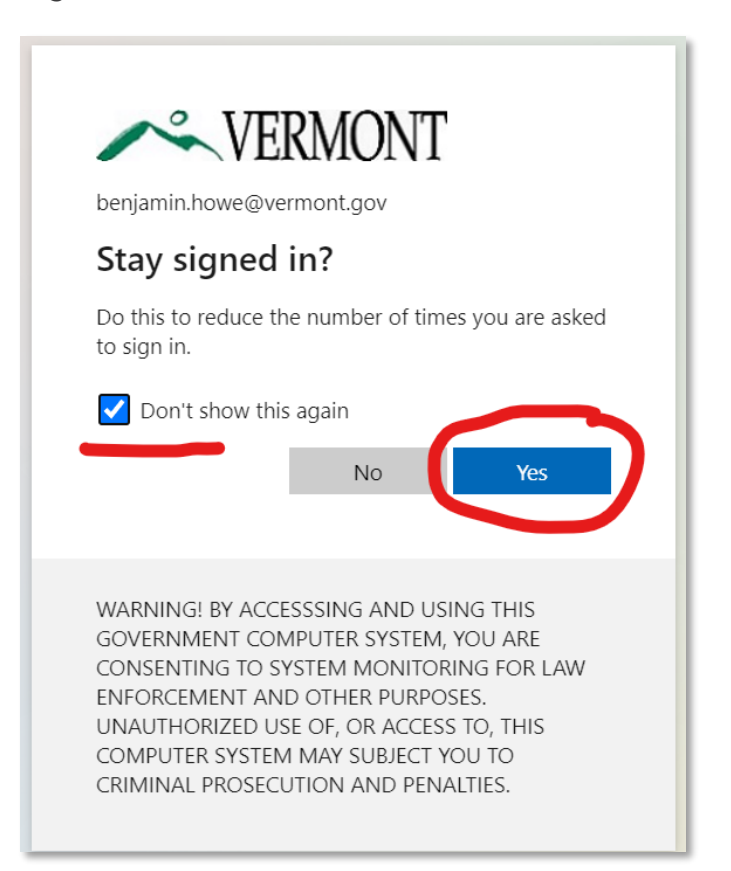

Accept the DPPA acknowledgement pop-up and click I Agree to finish logging in.

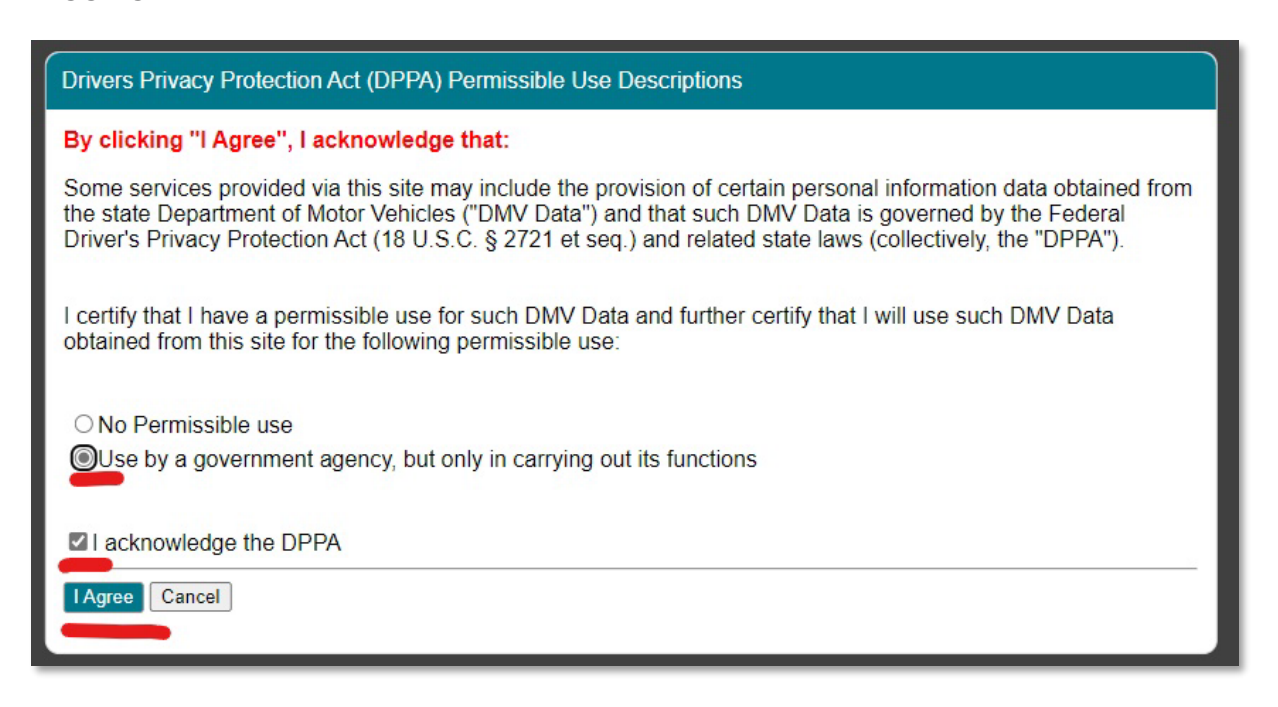

# Change Two-Factor Authentication Method

If needed, you can change your two-factor authentication method.

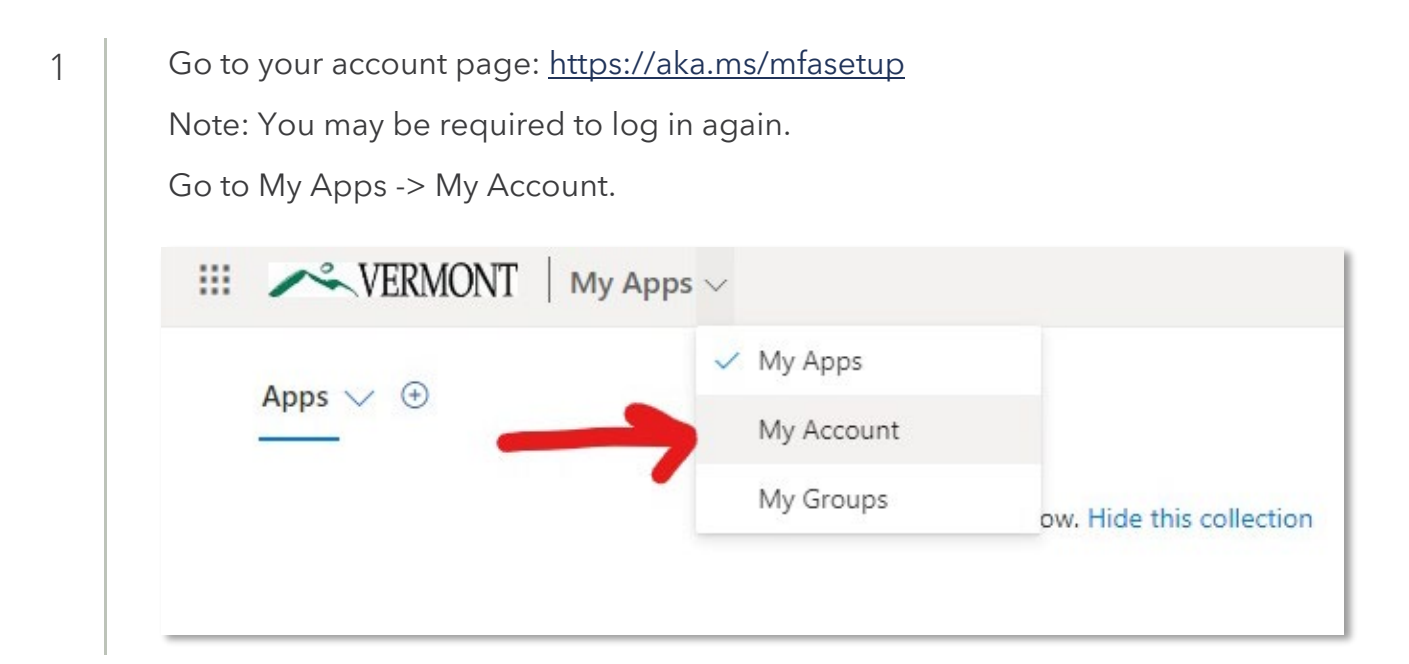

2

In the Security Info card, click Update Info.

| III VERMONT   My Accourt                                        | t $\sim$                                   |                                                                 | 츕 | ? | v |
|-----------------------------------------------------------------|--------------------------------------------|-----------------------------------------------------------------|---|---|---|
| ♀ Overview ۶ Security info                                      | 8                                          | Security info                                                   |   |   |   |
| Devices     Password     Organizations                          | vtransdataunit<br>vtransdataunit@gmail.com | Keep your verification methods and security<br>info up to date. |   |   |   |
| <ul> <li>Settings &amp; Privacy</li> <li>My sign-ins</li> </ul> | ✓ Why can't I edit?                        | Devices                                                         |   |   |   |
|                                                                 |                                            |                                                                 |   |   | _ |

From here you can view the current authentication method and change the method if needed.

| Security info<br>These are the methods you use to a | sign into your account or reset your password. |        |        |  |
|-----------------------------------------------------|------------------------------------------------|--------|--------|--|
| Default sign-in method: Phone -                     | text +1 8029171455 Change                      |        |        |  |
| + Add sign-in method                                |                                                |        |        |  |
| S Phone                                             | +1 8029171455                                  | Change | Delete |  |
| Lost device? Sign out everywhere                    |                                                |        |        |  |